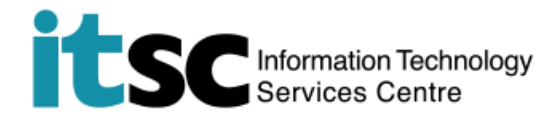

## Connect to CUguest Wi-Fi Service

(This user guide is applicable to different operation systems. The screens below are based on Windows 10.)

## **Table of Content**

| Α. | Detect a WiFi Signal of CUguest2 |
|----|----------------------------------|
| В. | Connect to CUguest               |

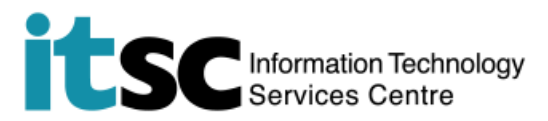

| A. Detect a WiFi Signal of CUguest             |                                                                                                    |
|------------------------------------------------|----------------------------------------------------------------------------------------------------|
| 1. Turn on the Wi-Fi function on the device.   | Not connected - Connections are available  Not connected - Connections are available  State of the state of the state of t |
| 2. Available wireless networks will be listed. | Y5ZONE                                                                                                    |
| Select Coguest, and then click connect.        | CUguest                                                                                                    |
|                                                | Other people might be able to see<br>info you send over this network                                                                                                    |
|                                                | Connect automatically Connect                                                                                                    |
| 2 While connecting the patient to wait for     | Синк                                                                                                    |
| successful connection.                         | Networks                                                                                                    |
|                                                | CUguest                                                                                                    |
|                                                | Connecting                                                                                                    |
|                                                | Cancel                                                                                                    |

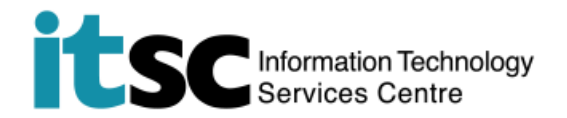

| D.                                                                                                    | Connect to CU guest                                                                                                  |                                                                                                    |  |  |
|----------------------------------------------------------------------------------------------------|----------------------------------------------------------------------------------------------------|----------------------------------------------------------------------------------------------------|--|--|
| 1.                                                                                                    | Open a browser and visit any homepage e.g. The HKSAR page at http://www.gov.hk .                                     |                                                                                                    |  |  |
| Note: User can browse CUHK homepage at http://www.cuhk.edu.hk even without logging-in<br>Wi-Fi service |                                                                                                    |                                                                                                    |  |  |
| 2.                                                                                                    | Browser will prompt to Use Policies<br>and Guidelines of CUguest Wi-Fi<br>Service page. Click Accept to<br>continue. | View Policies and Guidelines of CUguest Wi-Fi Service Use Policies and Guidelines of CUguest Wi-Fi Service CSUD-CUguest) for SCS full-time students, University alumni and guest who have registered for the service. Note  1 or access the CUguest Wi-Fi Service, you should have read and agreed to the policies and guidelines published at hydrowy canks edui Matikabautvikaan policy. http:  2 to caces the CUguest Wi-Fi Service, you should have read and agreed to the policies and guidelines published at hydrowy canks edui Matikabautvikaan policy. http:  3 to caces the CUguest Wi-Fi Service, you should have read and agreed to the policies and guidelines published at hydrowy canks edui Matikabautvikaan policy. http:  4 cocept for the Initial password checking, all the data are transferred in plain text without encryption. You should therefore avoid accessing sites that ask for your sensitive / personal Information without proper encryption.  5 occurs and thermation without proper encryption  6 ovoid the associated service charge from your mobile operator caused by the accidental change of Internet access tom the campus tree Wi-Fi connections to mobile data services should thereority policy. Win XP computer is not allowed to connect to the campus network including, but not limited to, departmental networks, central WFI (e.g. SUD-CUguest), RestNet ClassNet and YPN. Please upgrade your computer to Win 7 or above if you want to connect to the campus network.  5 correct enquiries, please contact  6 cut KS COS Student Support Contact http://tudent.scc.uitk.edu.hk/eninfo/ticontects/Pages/upucort.astNet  7 correct enquiries, please contact 18 cut KS COS Student Support Contact http://tudent.scc.uitk.edu.hk/eninfo/ticontects/Pages/upucort.astNet 28 cut KS COS Student Support Contact http://tudent.scc.uitk.edu.hk/eninfo/ticontects/Pages/upucort.astNet 28 cut KS COS Student Support Contact http://tudent.scc.uitk.edu.hk/eninfo/ticontects/Pages/upucort.astNet 29 cut KS COS Student Support Contact http://tudent.scc.uitk.edu.hk/eninfo/  |  |  |
| 3.                                                                                                    | At Login to CUguest Wi-Fi Service                                                                                    | Bogin to CUguest WI-FI Service                                                                                                    |  |  |
|                                                                                                    | page, enter the following:                                                                                           | Note:<br>1. The CUpuest W-FI Service is for CUHK alumni, SCS full time HD and top-up degree students, visiting guests, and conference participants registered for the service<br>only.<br>2. Longing in the cardinal indicate you, how creat and accedent the Line Selvice and Guidelines.                                                                                                    |  |  |
| User ID                                                                                                |                                                                                                    | <ol> <li>Copying in the service minutanes you have view and acception the <u>Soft Process instruments</u>.</li> <li>Except for the initial password including, all the data transferred in plants and visualization acception, therefore, please do not carry out sensitive activities with this connection.</li> <li>The WH<sup>-</sup> icconnection will be disconnected if the connection has been idle for an hour, should that happen, please login again for reconnecting to the service.</li> <li>According to the University policy. Win XP computer is not allowed to connect to the campus network. Please upgrade your computer to Win 7 or above if you want to connect to the campus network.</li> </ol>                                                                                                    |  |  |
| a.                                                                                                    | <u>CUHK Alumni:</u><br>Alumni ID + @alumni.wifi<br>(i.e. 1xxxxxxxx@alumni.wifi)                                      | Please enter your User ID and Password to login CUguest Wi-Fi Service. Your User ID is  CUHK Alumni: your 10-digit Alumni ID (e.g. 1234567891) CUHK SS students: your Account ID (e.g. p1234567) Conference Participants: your User ID (e.g. conff) User ID CUHK Scatter (e.g. conff) Conference Participants: your User ID (e.g. conff) Cuser ID Cuser ID Cuser I |  |  |
| D.                                                                                                    | SCS ID+ scs.cuhk.edu.hk<br>(i.e.3xxxxxx@scs.cuhk.edu.hk)                                                             | CUHK SCS Student Support Contact: <u>http://student.scc.uhk.edu.hk/enhibitkcontactis/Baess/pupport aspx</u> Vulting Guest: Departmental Wi-Fi Guest Account Coordinator whom distribute accounts to you     Conference Participant: Conference Organisati whom distribute accounts to you     General enquiries: TSC Service Desk at <u>http://servicedesk.its.cuhk.edu.hk</u> Information Technology Services Centre, The Chinese University of Hong Kong.                                                                                                    |  |  |
| C.                                                                                                    | <u>Visiting guests</u><br>(i.e.gxxxxxx@guest.cuhk.edu.hk)                                                            |                                                                                                    |  |  |
| d.                                                                                                    | <u>Conference</u><br>(i.e.Confx@conference.cuhk.edu.hk)                                                              |                                                                                                    |  |  |
| <b>Password:</b><br>(The corresponding password)<br>Then click <b>Log In</b> .                         |                                                                                                    |                                                                                                    |  |  |

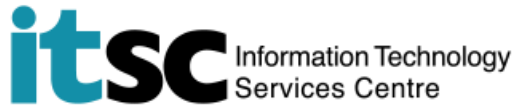

| 4. A window showing <b>Login successful</b> will pop up. | You have been successfully login to CUguest Wi-Fi Service                                                                                                    |
|----------------------------------------------------------|----------------------------------------------------------------------------------------------------|
| User may enjoy CUguest Wi-Fi service<br>from now on.     | In 5 seconds, you will be automatically redirected to your original visiting page. Logout Information Technology Services Centre, The Chinese University of Hong Kong. |

Prepared by: User Support Services, Information Technology Services Centre

Last Update: 9 May 2018

Copyright © 2018. All Rights Reserved. Information Technology Services Centre,

The Chinese University of Hong Kong